# **Getting Started**

These topics provide basic information and instructions for first-time OnCoor User.

• Before You Begin

System prerequisites and requirements for using OnCoor once your account has been provisioned.

- Logging into OnCoor Instructions for connecting to OnCoor.
- Quick Tour of OnCoor Features Introduction to the main pages and the tasks you can perform in each page.

# Before you Begin

Once your organization admin account has been created through registration process, you can access OnCoor using browser-based web interface.

Your SQL database layers can be accessed using <u>Azure Data Studio</u>. Azure SQL Server Database access is available after completing implementation of your data warehouse.

If you don't have an account yet, you can sign up for a demo account using <u>registration</u> page.

For more information about demo account, see **Demo Accounts**.

## Logging into OnCoor

To log into the Snowflake web interface:

1. Point to URL per your email, below screen appears

| Welcome to<br>OnCoor                                                         | Sign In                                                                                                    |
|------------------------------------------------------------------------------|----------------------------------------------------------------------------------------------------|
| Measurable Data Quality<br>scorecard using Domain<br>Driven Design!          | Email                                                                                                    |
| Platform that rapidly<br>onboards enterprise data to<br>cloud which improves | Password                                                                                                    |
| analytics, data quality and data governance.                                 | Remember Me                                                                                                    |
|                                                                              | Don't have an account? <u>Register</u><br>By using our product, you agree to the<br><u>Terms of Use</u> and <u>Privacy Policy</u> |

2. Enter your credentials (email and password) and clock SIGN IN.

For more information about the tasks you can perform, see **Quick Tour of OnCoor Features.** 

# Quick Tour of OnCoor Features

Once you have logged into OnCoor self-service web-based graphical interface, you will be presented with dashboard with Data Domain, modules & security administration access based on your organization module subscription and granted access by your organization security administrator.

#### In this Topic:

- Dashboard
- Organization Administrator

#### Dashboard

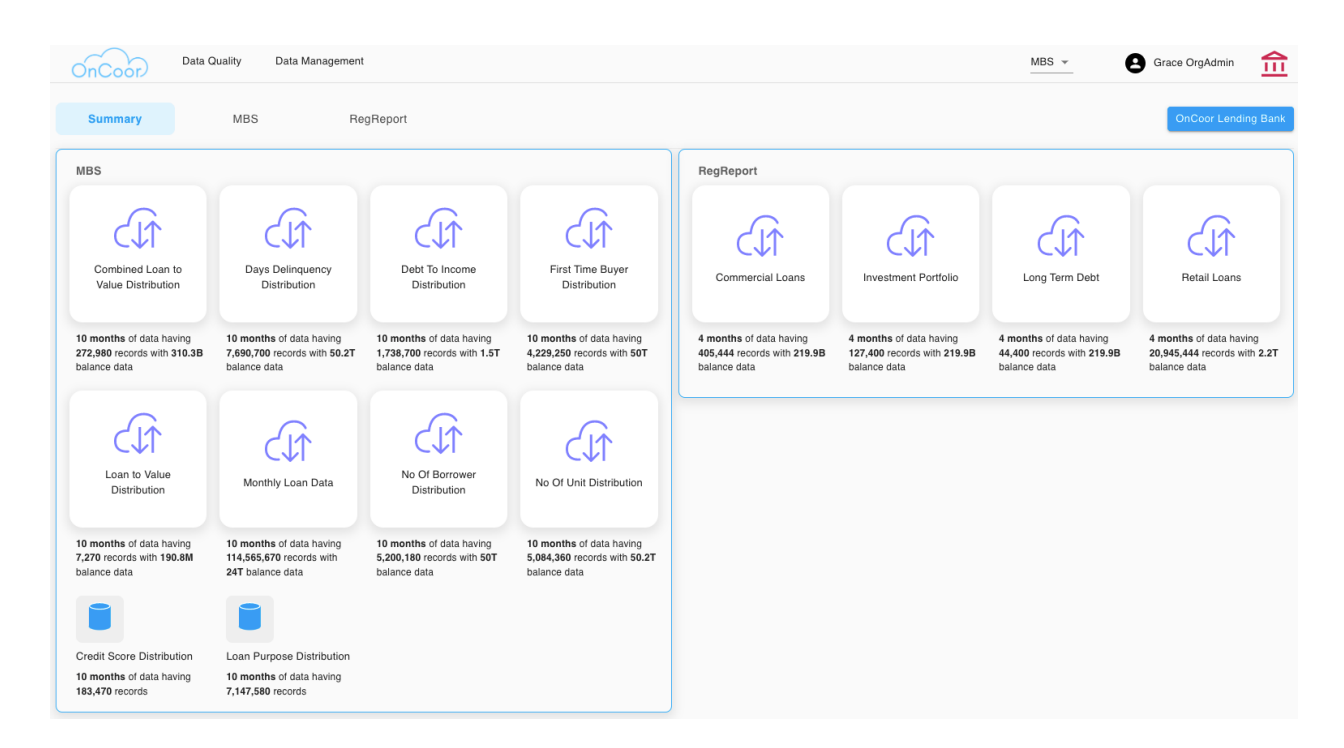

This page displays your company logo at the right-hand corner.

Task that can be performed from User Menu are

My Account – Provides account detail

LogOut - to log out of OnCoor web interface

Security - Displayed for Org Admin and used to manage user roles and access for data domains

#### Organization Administrator

Organization administrator has additional responsibility to manage user security, this can be accessed from User Menu, to

- Add/remove users
- Add/Remove users from Data Domain
- Provide access to different Modules within Data Domain
- Add/Remove Roles

| Org Name | ding Bank |            | RegReport | Bata Domain           |                |               |            |               |            |                 |  |  |
|----------|-----------|------------|-----------|-----------------------|----------------|---------------|------------|---------------|------------|-----------------|--|--|
| Action   | FirstName | MiddleName | LastName  | EmailAddress          | Default Domain | SecurityAdmin | AcctLocked | LastLogOnDate | Updated By | Updated<br>Date |  |  |
| 1 🚍 🚣    | John      |            | Doe       | john.doe@oncoor.com   | MBS            |               |            |               | John-M Doe | 05/31/2022      |  |  |
| 1 🚍 🕹    | Grace     |            | OrgAdmin  | grace.metcalfe@oncoo  | MBS            |               |            |               | John Doe   | 06/15/2022      |  |  |
| ءَ 🔜 🖿   | Conner    |            | Hudson    | conner.hudson@oncoo   | MBS            |               |            |               | oncoor     | 05/30/2022      |  |  |
| 1 🚍 🚣    | Maria     |            | Grant     | maria.grant@oncoor.co | MBS            |               |            |               | oncoor     | 05/30/2022      |  |  |
|          |           |            |           |                       |                |               |            |               |            |                 |  |  |

## Data Quality

Quality Analyst Admin is responsible to identify Critical Data Element and association of Quality Dimensions to each Rule. Quality Analyst defines Quality Rules, thresholds and track system created incidents, Root Cause Analysis & Resolution.

#### In this Topic:

- Identify Critical Data Element
- Define Rules
- Define Thresholds
- Scorecard
- Manage Issues
- Root Cause Analysis & Resolution Management
- Quality Dashboard

#### Identify Critical Data Element

Quality Analyst manages CDE using Business Attributes user interface

| <i>\$1</i> > | Attrib | oute SE/                   | ARCH CLEAR                       |                |           |        |           |       |              |        |              |      |           |          |        |           |            |              |
|--------------|--------|----------------------------|----------------------------------|----------------|-----------|--------|-----------|-------|--------------|--------|--------------|------|-----------|----------|--------|-----------|------------|--------------|
| >            | Action | Attrib Name                | Description                      | Column Name    | Туре      | Length | Precision | Scale | Nullable     | ld Col | CDE          | Ref. | Dimension | System D | efault | Treatment | Updated By | Updated Date |
| •            | Î      | Aggregate Investor Loa     | For the stratified attribute, th | AGGTUBP        | numeric 👻 | 16     | 16        | 2     |              |        |              |      |           |          |        |           | oncoor     | 12/05/2021   |
| ☆            | Î      | Aggregate Loan Count       | For the stratified attribute of  | AGGTCOUNT      | numeric 👻 | 9      | 9         | 0     | $\checkmark$ |        |              |      |           |          |        |           | oncoor     | 12/05/2021   |
| 0            | Î      | Alternative Delinquency    | Loss mitigation solution that r  | ALTVDLQNRSLN   | varchar 👻 | 1      | 0         | 0     | ×            |        |              |      |           |          |        |           | oncoor     | 12/05/2021   |
| 0            | Î      | Amortization Type          | Amortization Type                | AMRTTYPE       | varchar 👻 | 30     | 0         | 0     | ×            |        | $\checkmark$ |      |           |          |        |           | oncoor     | 12/05/2021   |
| Q            | Î      | Assumability Indicator     | Assumability Indicator           | ASMBIND        | varchar 👻 | 5      | 0         | 0     | $\checkmark$ |        |              |      |           |          |        |           | oncoor     | 12/05/2021   |
| *            | Î      | Borrower Assistance Pla    | The type of assistance plan t    | BRWRASTNPLN    | varchar 👻 | 1      | 0         | 0     | ~            |        |              |      |           |          |        |           | oncoor     | 12/05/2021   |
| ۲            | Î      | Borrower Assistance Pla    | For a reperforming or modifie    | BRWRASTNPLNHS  | varchar 👻 | 1      | 0         | 0     | $\checkmark$ |        |              |      |           |          |        |           | oncoor     | 12/05/2021   |
|              | Î      | Borrower Credit Score      | Borrower Credit Score            | CREDITSCORE    | int 👻     | 4      | 0         | 0     | $\checkmark$ |        | ~            |      |           |          |        |           | oncoor     | 12/05/2021   |
|              | Î      | Borrower Payment Date      | The month and year that the      | PYMTDATE       | varchar 👻 | 8      | 0         | 0     | $\checkmark$ |        |              |      |           |          |        |           | oncoor     | 12/05/2021   |
|              | Î      | Channel                    | The origination channel used     | CHANNEL        | varchar 👻 | 30     | 0         | 0     | $\checkmark$ |        |              |      |           |          |        |           | oncoor     | 12/05/2021   |
|              | Î      | Collateral Class Identific | An identifier assigned to the    | COLATCLSID     | varchar 👻 | 4      | 0         | 0     | $\checkmark$ |        |              |      |           |          |        |           | oncoor     | 12/05/2021   |
|              | Î      | Collateral Current Contr   | For each security that directl   | COLATCRNTUPB   | numeric 👻 | 14     | 14        | 2     | $\checkmark$ |        |              |      |           |          |        |           | oncoor     | 12/05/2021   |
|              | Î      | Collateral Current WA N    | For each security that directl   | COLATCRNTWARA  | numeric 👻 | 5      | 5         | 3     | $\checkmark$ |        |              |      |           |          |        |           | oncoor     | 12/05/2021   |
|              | Î      | Collateral CUSIP           | For each security that directl   | COLATCUSIP     | varchar 👻 | 9      | 0         | 0     | $\checkmark$ |        |              |      |           |          |        |           | oncoor     | 12/05/2021   |
|              | Î      | Collateral Issuance Cor    | For each security that directl   | COLATISNCCNTBU | numeric 👻 | 14     | 14        | 2     | $\checkmark$ |        |              |      |           |          |        |           | oncoor     | 12/05/2021   |
|              | Î      | Collateral Issuance Inve   | For each security that directl   | COLATISNCUPB   | numeric 👻 | 14     | 14        | 2     | ×            |        |              |      |           |          |        |           | oncoor     | 12/05/2021   |
|              | Î      | Collateral Issue Date      | For each security that directl   | COLATISSUDATE  | varchar 👻 | 8      | 0         | 0     | $\checkmark$ |        |              |      |           |          |        |           | oncoor     | 12/05/2021   |
|              | Î      | Collateral Issuer          | The issuer for each security t   | COLATISSR      | varchar 👻 | 3      | 0         | 0     | $\checkmark$ |        |              |      |           |          |        |           | oncoor     | 12/05/2021   |
|              | Î      | Collateral Maturity Date   | The month and year in which      | COLATMRTYDATE  | varchar 👻 | 10     | 0         | 0     | $\checkmark$ |        |              |      |           |          |        |           | oncoor     | 2/05/2021    |
|              | Î      | Collateral Prefix          | For each security that directl   | COLATPREFIX    | varchar 👻 | 3      | 0         | 0     | ×            |        |              |      |           |          |        |           | oncoor     | + 5/2021     |
|              | -      |                            |                                  |                |           |        |           |       | _            | -      | _            | -    | _         | _        |        |           |            |              |

#### Define Rules

Quality analyst is responsible to identify types of quality checks to be performed per Critical Data Element

| Critical Data Elements     | DEFINE RULE |                          |              |                |                            |
|----------------------------|-------------|--------------------------|--------------|----------------|----------------------------|
| Amortization Type          |             | Quality Chasks           |              |                |                            |
| Borrower Credit Score      |             | Quality Checks           |              |                | SAVE                       |
| Current Interest Rate      | varchar 30  | Vot Null                 |              | Completeness * | AmortizationTypeNotNull    |
| CUSIP                      |             | Set Of Value             | 'FRM', 'ARM' | Validity -     | AmortizationTypeSetOfValue |
| Days Delinquent            |             | Range Of Value           |              |                |                            |
| Loan Age                   |             | Member Of a Specific Set |              |                |                            |
| Loan Participation Percent |             | Length                   |              |                |                            |
| Loan Term                  |             | Comparison               |              |                |                            |
| Loan-To-Value (LTV)        |             |                          |              |                |                            |
| Maturity Date              |             |                          |              |                |                            |
| Number of Borrowers        |             |                          |              |                |                            |
| Property Type              |             |                          |              |                |                            |
| Seller State               |             |                          |              |                |                            |
| FICO                       |             |                          |              |                |                            |

## Define Rules

## Quality analyst is responsible to define Threshold for each Rule

|       | RULE THR                     | ESHOLD         |                                      |                |     |             |     |                  |       |                  |            |              |
|-------|------------------------------|----------------|--------------------------------------|----------------|-----|-------------|-----|------------------|-------|------------------|------------|--------------|
| ction | Business Attribute           | Dimension      | Rule Name                            | Effective Date |     | Expiry Date |     | Percent<br>Count | AndOR | Percent<br>Value | Updated By | Updated Date |
| i     | Amortization Type 👻          | Completeness 👻 | AmortizationTypeNotNull 👻            | 12/31/1989     |     | 12/30/2099  | i i | 99.5             | OR    | 99.8             | OnCoor     | 12/11/2021   |
| Î.    | Amortization Type 👻          | Validity 👻     | AmortizationTypeSetOfValue -         | 12/31/1989     | Ċ.  | 12/30/2099  | Ċ.  | 99.5             | OR    | 99.8             | OnCoor     | 12/11/2021   |
| ĩ     | CUSIP 👻                      | Completeness 👻 | CUSIPNotNull 👻                       | 12/31/1989     |     | 12/30/2099  |     | 99.5             | OR    | 99.8             | OnCoor     | 12/11/2021   |
| ĩ     | CUSIP 👻                      | Accuracy 👻     | CUSIPRangeOfValue 👻                  | 12/31/1989     |     | 12/30/2099  |     | 99.5             | OR    | 99.8             | OnCoor     | 12/11/2021   |
| ĩ     | Loan Term 👻                  | Completeness 👻 | LoanTermNotNull 👻                    | 12/31/1989     |     | 12/30/2099  |     | 99.5             | OR    | 99.8             | OnCoor     | 12/11/2021   |
| ĩ     | Loan Term 👻                  | Accuracy 👻     | LoanTermRangeOfValue -               | 12/31/1989     |     | 12/30/2099  |     | 99.5             | OR    | 99.8             | OnCoor     | 12/11/2021   |
| ĩ     | Current Interest Rate 💌      | Accuracy 👻     | CurrentInterestRateRangeOfValue *    | 12/31/1989     | i i | 12/30/2099  |     | 99.5             | OR    | 99.8             | OnCoor     | 12/11/2021   |
| ĩ     | Loan Age 👻                   | Accuracy 👻     | LoanAgeRangeOfValue 👻                | 12/31/1989     | i i | 12/30/2099  |     | 99.5             | OR    | 99.8             | OnCoor     | 12/11/2021   |
| ĩ     | Maturity Date 👻              | Completeness v | MaturityDateNotNull 👻                | 12/31/1989     | i i | 12/30/2099  | Ē   | 99.5             | OR    | 99.8             | OnCoor     | 12/11/2021   |
| ĩ     | Loan Participation Percent 👻 | Validity 👻     | LoanParticipationPercentSetOfValue 👻 | 12/31/1989     |     | 12/30/2099  |     | 99.5             | OR    | 99.8             | OnCoor     | 12/11/2021   |
| ĩ     | Number of Borrowers 👻        | Completeness 👻 | NumberofBorrowersNotNull 👻           | 12/31/1989     | i i | 12/30/2099  |     | 99.5             | OR    | 99.8             | OnCoor     | 12/11/2021   |
| ĩ     | Seller State 👻               | Completeness 👻 | SellerStateNotNull +                 | 12/31/1989     | i i | 12/30/2099  |     | 99.5             | OR    | 99.8             | OnCoor     | 12/11/2021   |
| ĩ     | Seller State 💌               | Consistency +  | SellerStateReferenceIntegrity +      | 12/31/1989     | Ċ.  | 12/30/2099  |     | 99.5             | OR    | 99.8             | OnCoor     | 12/11/2021   |
| i.    | Borrower Credit Score 👻      | Completeness 👻 | BorrowerCreditScoreNotNull -         | 12/31/1989     | i i | 12/30/2099  |     | 99.5             | OR    | 99.8             | OnCoor     | 12/11/2021   |
| ĩ     | Property Type 🔻              | Completeness v | PropertyTypeNotNull 👻                | 12/31/1989     |     | 12/30/2099  |     | 99.5             | OR    | 99.8             | OnCoor     | 12/11/2021   |
|       | Property Type 👻              | Validity 👻     | PropertyTypeSetOfValue 👻             | 12/31/1989     |     | 12/30/2099  |     | 99.5             | OR    | 99.8             | OnCoor     | 12/11/2021   |

## Scorecards

Quality analyst reviews Scorecards in all three levels

Scorecard by Rule

| F       | Rule View CDE View | Dimension    | View                               | Q Search Something |                      | Jan 31 2022 👻 |
|---------|--------------------|--------------|------------------------------------|--------------------|----------------------|---------------|
| Action  | DatasetName        | Dimension    | Rule                               | Passed             | Failed Score         | Issue #       |
| o       | FMCC_MONTHLY_LOAN  | Completeness | BorrowerCreditScoreNotNull         | 127,581,435,261    | 2,637,395,321 97.97  |               |
| $\odot$ | FMCC_MONTHLY_LOAN  | Accuracy     | CurrentInterestRateRangeOfValue    | 129,217,390,413    | 1,001,440,169 99.23  |               |
| 0       | FMCC_MONTHLY_LOAN  | Accuracy     | LoanAgeRangeOfValue                | 116,787,304,582    | 13,431,526,000 89.69 |               |
| $\odot$ | FMCC_MONTHLY_LOAN  | Validity     | LoanParticipationPercentSetOfValue | 124,288,737,355    | 5,930,093,227 95.45  |               |
| 0       | FMCC_MONTHLY_LOAN  | Accuracy     | LoanTermRangeOfValue               | 129,181,578,320    | 1,037,252,262 99.2   |               |
| $\odot$ | FMCC_MONTHLY_LOAN  | Completeness | NumberofBorrowersNotNull           | 129,218,782,343    | 1,000,048,239 99.23  |               |
| 0       | FMCC_MONTHLY_LOAN  | Completeness | Loan-To-Value(LTV)NotNull          | 129,205,796,653    | 1,013,033,929 99.22  |               |
| $\odot$ | FMCC_MONTHLY_LOAN  | Completeness | Debt-To-Income(DTI)NotNull         | 109,817,213,575    | 20,401,617,007 84.33 |               |
|         |                    |              |                                    |                    | Rows per page: 50 👻  | 1-8 of 8 < >  |

#### Scorecard By CDE

| F                       | Rule View   | CDE View | Dimension View             |              | Q Search Something |                |           | Jan 31 2 | 022 👻 |
|-------------------------|-------------|----------|----------------------------|--------------|--------------------|----------------|-----------|----------|-------|
| Action                  | DatasetName |          | Critical Data Element      | Dimension    | Passed             | Failed         | Score     | Issue #  |       |
| Ø                       | FMCC_MONTH  | ILY_LOAN | Borrower Credit Score      | Completeness | 127,581,435,261    | 2,637,395,321  | 97.97     |          |       |
| $\odot$                 | FMCC_MONTH  | ILY_LOAN | Current Interest Rate      | Accuracy     | 129,217,390,413    | 1,001,440,169  | 99.23     |          |       |
|                         | FMCC_MONTH  | ILY_LOAN | Loan Age                   | Accuracy     | 116,787,304,582    | 13,431,526,000 | 89.69     |          |       |
| $\odot$                 | FMCC_MONTH  | ILY_LOAN | Loan Participation Percent | Validity     | 124,288,737,355    | 5,930,093,227  | 95.45     |          |       |
| $\overline{\mathbf{O}}$ | FMCC_MONTH  | ILY_LOAN | Loan Term                  | Accuracy     | 129,181,578,320    | 1,037,252,262  | 99.2      |          |       |
| $\odot$                 | FMCC_MONTH  | ILY_LOAN | Loan-To-Value (LTV)        | Completeness | 129,205,796,653    | 1,013,033,929  | 99.22     |          |       |
|                         | FMCC_MONTH  | ILY_LOAN | Number of Borrowers        | Completeness | 129,218,782,343    | 1,000,048,239  | 99.23     |          |       |
| $\odot$                 | FMCC_MONTH  | ILY_LOAN | FICO                       | Completeness | 109,817,213,575    | 20,401,617,007 | 84.33     |          |       |
|                         |             |          |                            |              |                    | Bows per r     | age: 50 🔻 | 1-8 of 8 | / \   |

## Scorecard by Dimension

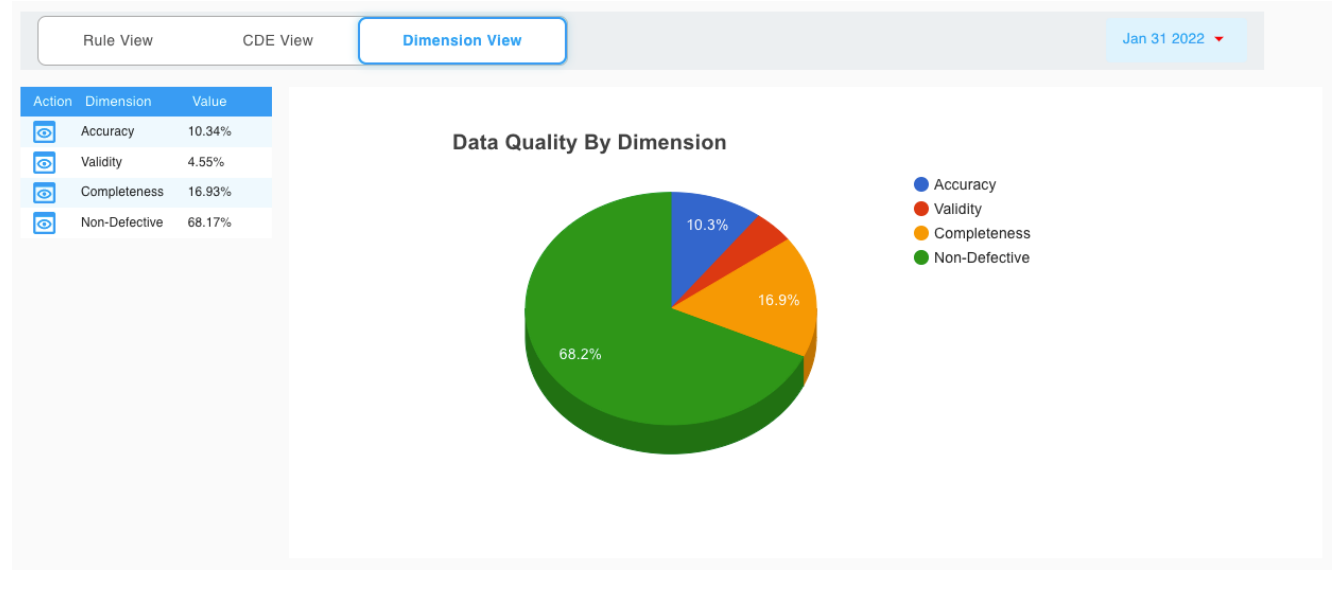

## Manage Issues

Quality Analyst is responsible to track issues created based on threshold.

| Busines | s Attribute         | ▼ Rule Na                         | me                      | ▼ Issue Sta    | tus Root C | Cause         |                | SEARCI            | CLEAR                      |                  |                |                  |            |
|---------|---------------------|-----------------------------------|-------------------------|----------------|------------|---------------|----------------|-------------------|----------------------------|------------------|----------------|------------------|------------|
| Action  | DataSet Name        | Rule Name                         | Business Attribute      | Dimension      | Status     | Issue<br>Date | InitalAsOfDate | System<br>Created | Root Cause                 | Date<br>Reported | Date<br>Closed | Method<br>Closed | Updated By |
| २ 🖪     | FMCC_MONTHLY_LOAN - | AmortizationTypeNotNull 👻         | Amortization Type 👻     | Completeness 👻 | Open 👻     | 09/30/202     | 09/29/2021     | <b>V</b>          | Data Capture 👻             | 09/30/2 📋        | i i            | *                | OnCoor     |
| २ 🖪     | FMCC_MONTHLY_LOAN - | AmortizationTypeSetOfValue 👻      | Amortization Type 👻     | Validity 👻     | Open 👻     | 09/30/202     | 09/29/2021     | 2                 | Incorrect Transformation 👻 | 09/30/2 📋        | i i            | *                | OnCoor     |
| २ 🖪     | FMCC_MONTHLY_LOAN ~ | CUSIPRangeOfValue 🔻               | CUSIP 👻                 | Accuracy 👻     | Open 👻     | 09/30/202     | 09/29/2021     | $\checkmark$      | Control Missing 👻          | 09/30/2          | i i            | *                | OnCoor     |
| २ 🖪     | FMCC_MONTHLY_LOAN - | LoanTermRangeOfValue 👻            | Loan Term 👻             | Accuracy 👻     | Open 👻     | 10/14/202     | 09/29/2021     | 1                 | Control Failure 👻          | 10/14/2          | i i            | *                | OnCoor     |
| ۹ 🖪     | FMCC_MONTHLY_LOAN - | CurrentInterestRateRangeOfValue 👻 | Current Interest Rate 👻 | Accuracy 👻     | Open 👻     | 10/14/202     | 09/29/2021     |                   | Underdetermined 👻          | 10/14/2          | i i            | *                | OnCoor     |
| २ 🖪     | FMCC_MONTHLY_LOAN - | LoanAgeRangeOfValue 👻             | Loan Age 👻              | Accuracy 👻     | Open 👻     | 10/14/202     | 09/29/2021     | 1                 | Control Failure 👻          | 10/14/2          | i i            | *                | OnCoor     |
| २ 🖪     | FMCC_MONTHLY_LOAN + | NumberofBorrowersNotNull 👻        | Number of Borrowers 👻   | Completeness 👻 | Open 👻     | 10/14/202     | 09/29/2021     |                   | Data Capture 👻             | 10/14/2          | i i            | *                | OnCoor     |
| ۹ 🖪     | FMCC_MONTHLY_LOAN + | PropertyTypeNotNull 👻             | Property Type 👻         | Completeness 👻 | Open 👻     | 10/14/202     | 09/29/2021     |                   | System Integration Issue 👻 | 10/14/2          | i i            | *                | OnCoor     |
| ۹ 🖪     | FMCC_MONTHLY_LOAN - | PropertyTypeSetOfValue 👻          | Property Type 👻         | Validity 👻     | Open 👻     | 10/14/202     | 09/29/2021     | <b>V</b>          | Incorrect Transformation 👻 | 10/14/2          | i i            | *                | OnCoor     |

## Root Cause Analysis & Resolution Management

Quality Analyst works on gathering root cause analysis for the issue and works with respecting teams for issue resolution.

#### **Root Cause Analysis**

| RETURN TO ISSUE                                                                 |                             |                |
|---------------------------------------------------------------------------------|-----------------------------|----------------|
| Issue Management                                                                | Root                        | Cause Analyses |
| AmortizationTypeNotNu Completeness Open *                                       |                             |                |
| Action Analysis Detail                                                          | Resolution Type Updated By  | Updated Date   |
| MBS loan data found Amortization type captured as null business review required | Code Fix at Source 👻 OnCoor | 12/10/2021     |
|                                                                                 | Rows per page: 50 👻         | 1-1 of 1 < >   |
|                                                                                 |                             |                |

# Resolution Management

| Issue  | e Management                                             |            |                   |                | Resolutions  |
|--------|----------------------------------------------------------|------------|-------------------|----------------|--------------|
| Amort  | izationTypeNotNu Completeness Open                       |            |                   |                |              |
| Action |                                                          |            |                   | Updated By     | Updated Date |
| Î      | Source is reviewing the issue will provide ETA           | 06/12/2022 | In Review 👻       | Grace OrgAdmin | 06/17/2022   |
| Î      | ETA: issue will be fixed during July Sprint ending 7/22. | 06/14/2022 | Reviwed Monitor 👻 | Grace OrgAdmin | 06/17/2022   |
|        |                                                          |            | Rows per          | 1-2 of 2 < +   |              |

## Quality Dashboard

Dashboard displays top defective quality exposures for Critical Data Elements.

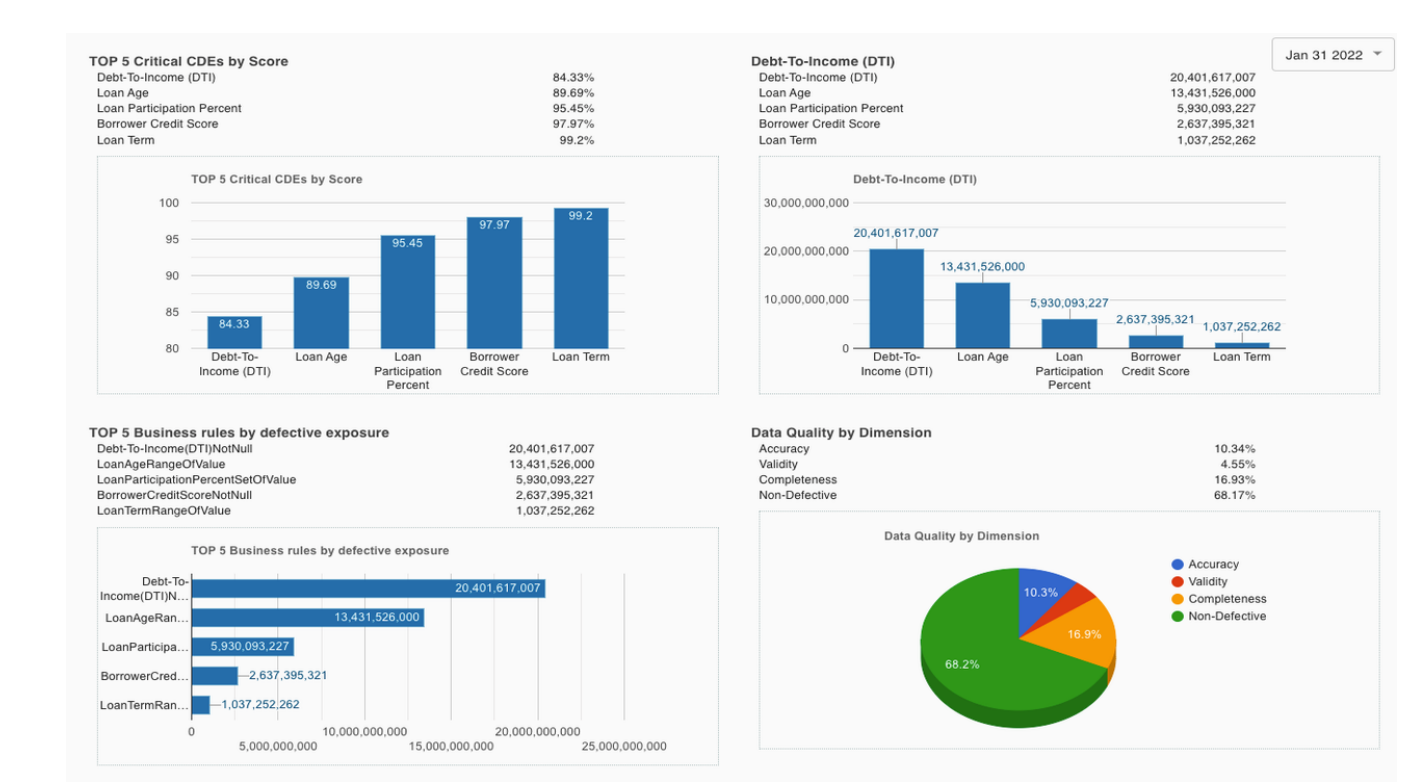